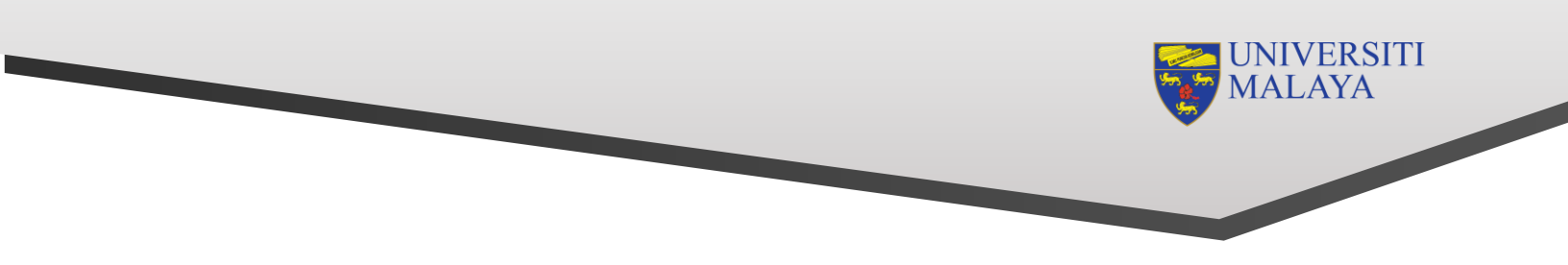

## How to log a ticket in UMHelpdesk?

## Step 1: Log in to <a href="https://helpdesk.um.edu.my/">https://helpdesk.um.edu.my/</a>

- Student and Staff : use your SiswaMail / UMMail login credentials
- Others: Register using a new account and log in to the system using the credentials you registered with.

| UMHelpdesk                                     | SIGN                                                                   | IN |
|------------------------------------------------|------------------------------------------------------------------------|----|
| Manage and track                               | Sign in to start your session<br>Email                                 |    |
| suggestion and<br>feedback better than<br>ever | Sign In<br>- OR -<br>Staff / Student Login<br>G+ Sign in using Google+ |    |
|                                                | l forgot my password<br>Register a new account                         |    |

## Step 2: Create New Report/ Complaint/ Inquiry/ Suggestion/ Compliment

• Click **My Ticket**, then click the **New** icon button to create new report/complaint.

| UMHelpDesk          | ≡            |               |           |              | <u>е</u> м     | ohd Anies Bin Sazali | Bendal | hari (PTJ Ad |
|---------------------|--------------|---------------|-----------|--------------|----------------|----------------------|--------|--------------|
| ♥ Home ♥            | My Ticket    |               |           |              |                |                      | ł      | Home / My    |
| 🗠 Dashboard         |              |               |           |              |                |                      |        |              |
| 📕 My Ticket         |              |               |           |              |                |                      |        | •            |
| Q Search            |              |               |           |              |                |                      |        | New          |
| e Profile           |              |               |           |              |                |                      |        |              |
| How To              | New Inpro    | ogress Comple | ted       |              |                |                      |        |              |
| 💟 Manage 🗸 🗸        |              |               |           |              |                | Coordha              |        |              |
| Complaint Structure |              |               |           |              |                | Search:              |        |              |
|                     | <b>↑</b> ↓ # | Ticket No 🗠   | Problem 🗠 | Reply 🖴      | Report Date    | № Processing Day     | ∱∳ Ac  | tion 🖴       |
|                     |              |               |           | No data avai | lable in table |                      |        |              |
|                     | #            | Ticket No     | Problem   | Reply        | Report Date    | Processing Day       | Ac     | tion         |
|                     |              |               |           |              |                |                      | Previo | Novt         |

• Fill in the form accordingly. Then, click **Submit**.

## **Important Note:**

Please ensure that you select the correct **Category** and kindly capture the problem screen and upload the image for us to assist you better.

| Category | All 🔻                                                                                                    |  |  |  |  |
|----------|----------------------------------------------------------------------------------------------------|--|--|--|--|
| Product  | E-pay & E-Receipt 🔹                                                                                                    |  |  |  |  |
| Receiver | Bendahari / Bahagian Perkhidmatan Kewangan / Financial System Section                                                                                                    |  |  |  |  |
| Туре     | Complaint Inquiry Suggestion Ocompliment                                                                                                    |  |  |  |  |
|          | Instruction                                                                                                    |  |  |  |  |
| Detail   | $- \ \bigcirc \ \bigcirc \ \ \blacksquare \ \ I \ \ \sqcup \ \ \blacksquare \ \ \blacksquare \ \ \blacksquare \ \ \blacksquare \ \ \blacksquare \ \ \blacksquare \ \ \square \ \ \square \ \ \square \ \ \square \ \ \square \ \square$ |  |  |  |  |
|          |                                                                                                    |  |  |  |  |

Thank you and we look forward to your continuous support.

FINANCIAL SYSTEM SECTION Financial Services Division

Bursary

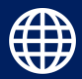